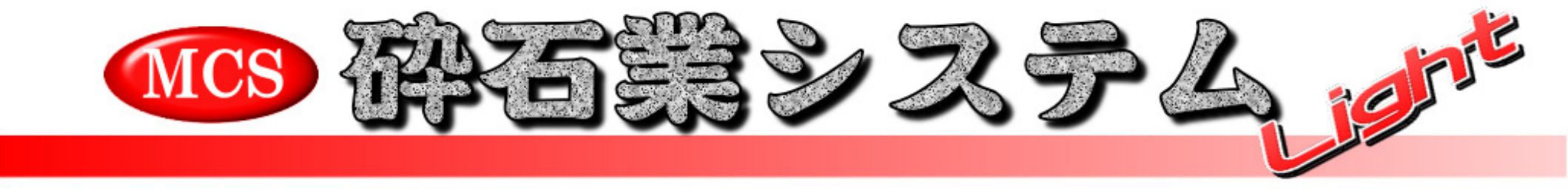

Revision.2.00

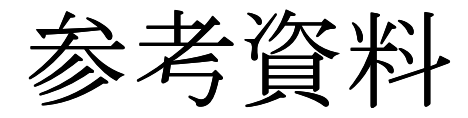

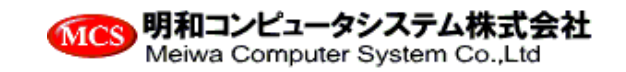

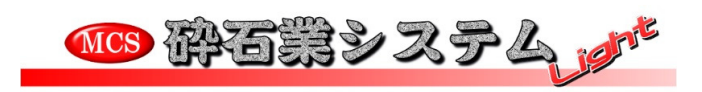

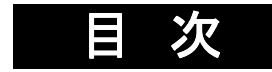

| <u>1. 機能一覧</u> | <u>3ページ</u> |
|----------------|-------------|
| 2. ハードウェア構成例   | 4           |
| 3. 画面サンプル      | 5           |
| 4. 帳票サンプル      | 6           |

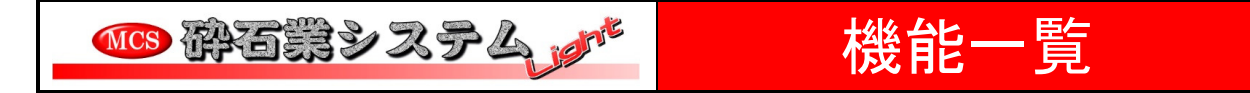

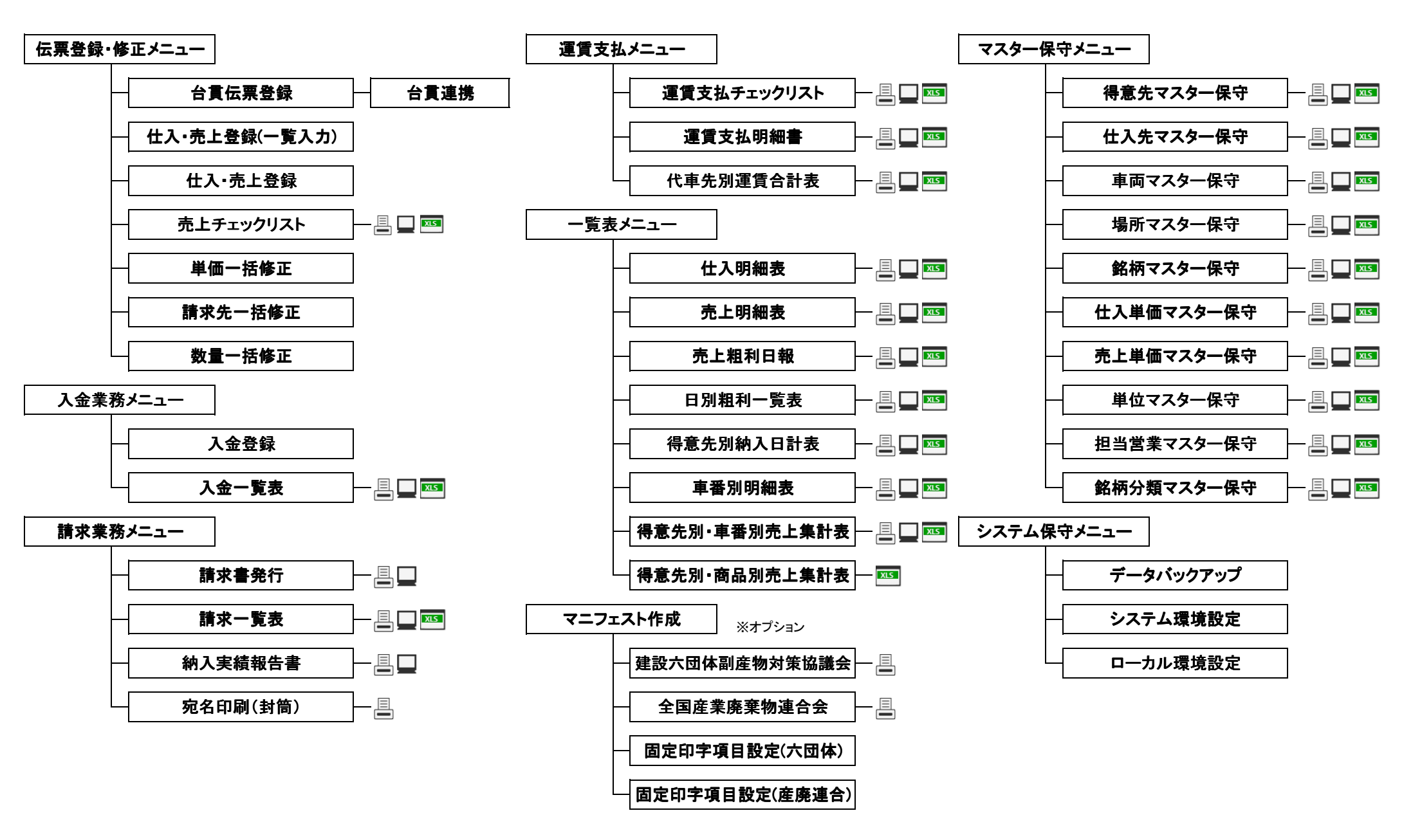

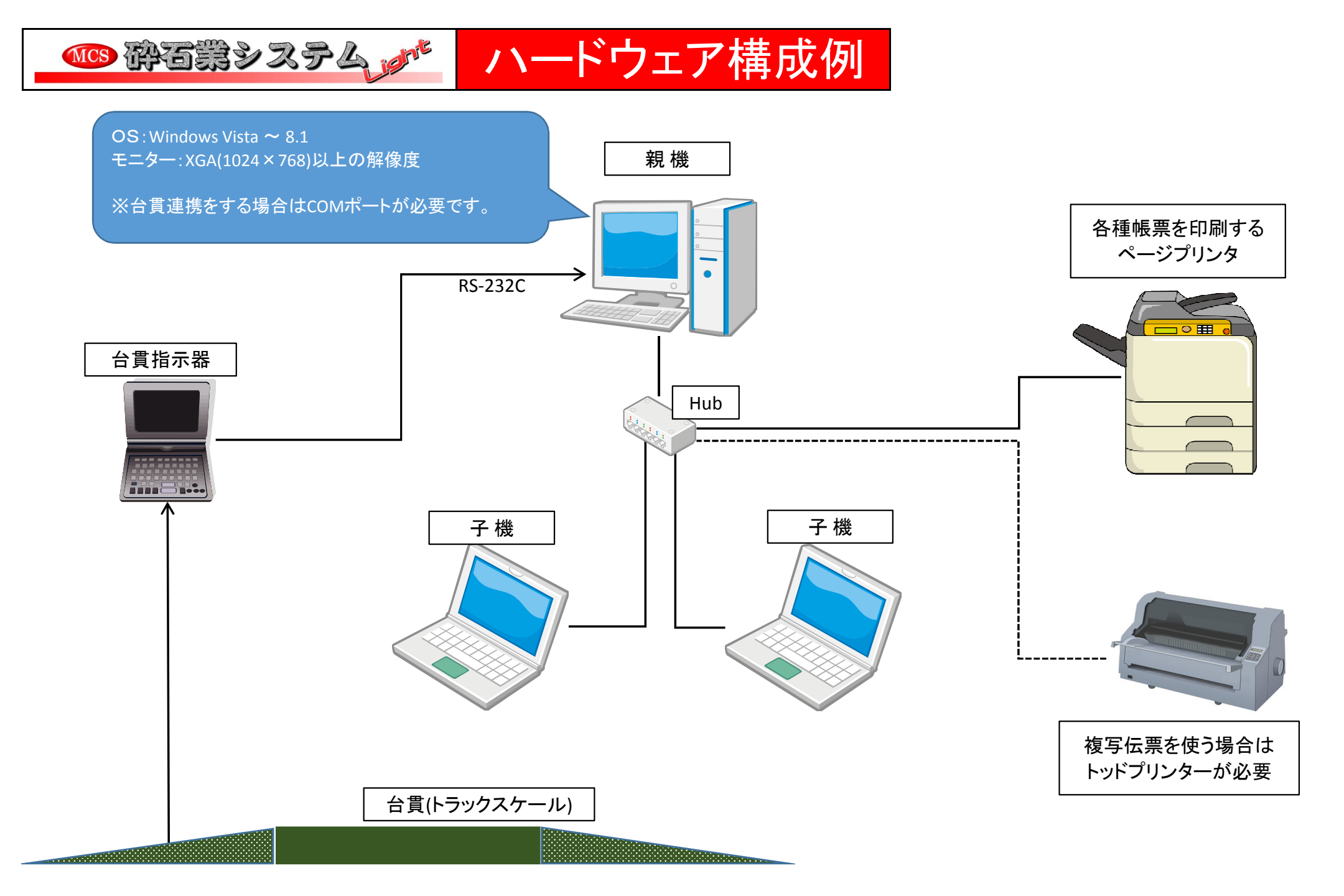

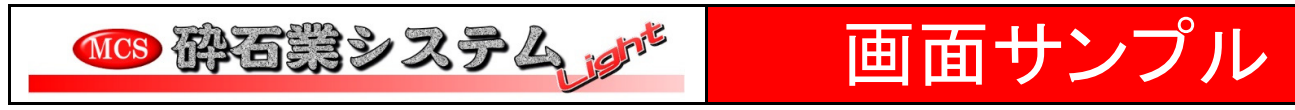

●売上げを登録する画面(使い方により3種類の画面があります)

## <台貫(トラックスケール)から数量と車番を連携する画面>

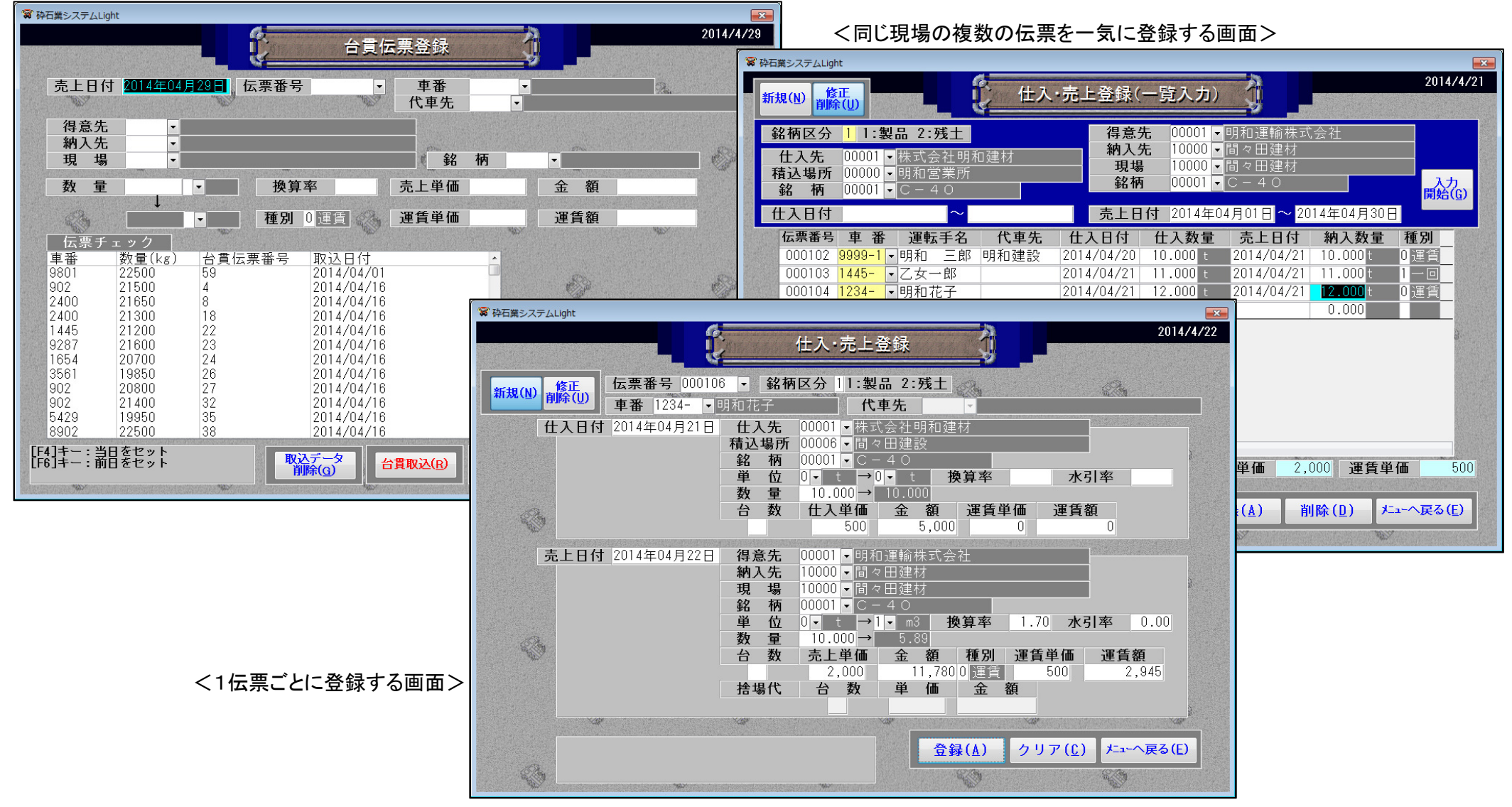

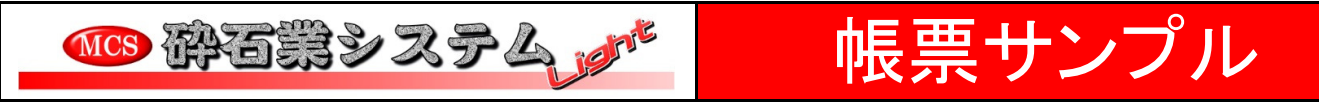

## <請求書のサンプル> ※このA4ヨコと、A4タテを選択できます。ユーザーの専用伝票にも対応可能。

|                                                                                                    | <sup>=</sup> 329–0205                 | 御詩求書                           |                                                            | 1頁                                                                                     |                     |       | ¥>                   | 軍賃支払明細書の                                        | サンプル>          | •                |                      |                          |
|----------------------------------------------------------------------------------------------------|---------------------------------------|--------------------------------|------------------------------------------------------------|----------------------------------------------------------------------------------------|---------------------|-------|----------------------|-------------------------------------------------|----------------|------------------|----------------------|--------------------------|
| 1948.004.002.001.001.001.001.001.001.001.001.001                                                                                                    | ∶木県小山市間々田100−1<br><b> 々田興業 御中</b>     | 2014年4月25日 発行<br>2014年4月25日 締切 | 低い 明和コンピュー<br>Meiwa Compur<br>〒123-4567 栃木県小<br>TEL<br>FAX | <b>タシステム株式会社</b><br>er System Co.,Ltd<br>山市間々田123456<br>1234(56) 7899<br>1234(56) 7899 |                     |       |                      | 車番 [ 1234 ]<br>明和花子<br>期間・2014/04/01~2014       | 運賃             | 友払明細書            |                      |                          |
| Name         Name         Cale Name         Cale Name <thcale nam<="" th="">         Cale Nam         <thcale name<<="" th=""><th>度ありがとうございます。下記の通り御請求申し上げる</th><th>ます。尚 入金の行き違いの間</th><th>際はご了解願います。</th><th></th><th></th><th></th><th></th><th>期間:2014/04/01~2014<br/>日付 行き先</th><th>1/04/30<br/>現場名</th><th>品 名</th><th>教量</th><th>単価 金額</th></thcale></thcale>                                                                                                    | 度ありがとうございます。下記の通り御請求申し上げる             | ます。尚 入金の行き違いの間                 | 際はご了解願います。                                                 |                                                                                        |                     |       |                      | 期間:2014/04/01~2014<br>日付 行き先                    | 1/04/30<br>現場名 | 品 名              | 教量                   | 単価 金額                    |
| 1       1       1       1       1       1       1       1       1       1       1       1       1       1       1       1       1       1       1       1       1       1       1       1       1       1       1       1       1       1       1       1       1       1       1       1       1       1       1       1       1       1       1       1       1       1       1       1       1       1       1       1       1       1       1       1       1       1       1       1       1       1       1       1       1       1       1       1       1       1       1       1       1       1       1       1       1       1       1       1       1       1       1       1       1       1       1       1       1       1       1       1       1       1       1       1       1       1       1       1       1       1       1       1       1       1       1       1       1       1       1       1       1       1       1       1 <th1< th=""> <th1< th=""> <th1< th=""></th1<></th1<></th1<>                                                                                                    | 回請水額 御人金額 調整額 相較額                     | 差引線越額 当月売上額<br>33,795          | 消費祝額 今回御請末額<br>2,704 <b>36 499</b>                         |                                                                                        |                     |       |                      | 14/04/11 間々田達材                                  | 間々田達材          | C-40             | 0.59 m3              | 1,001 591                |
| 小規集         小規集         小規集 </th <th></th> <th></th> <th></th> <th></th> <th></th> <th></th> <th></th> <th>14/04/17 宇都宮<br/>14/04/17 宇都宮</th> <th>宇都宮<br/>明和工業置き場</th> <th>1号<br/>スクリニングス</th> <th>10.000 t<br/>13.795 t</th> <th>1.000 10.000<br/>500 6.89</th>                                                                                                    |                                       |                                |                                                            |                                                                                        |                     |       |                      | 14/04/17 宇都宮<br>14/04/17 宇都宮                    | 宇都宮<br>明和工業置き場 | 1号<br>スクリニングス    | 10.000 t<br>13.795 t | 1.000 10.000<br>500 6.89 |
| 7       0002       103       103       103       103       103       103       103       103       103       103       103       103       103       103       103       103       103       103       103       103       103       103       103       103       103       103       103       103       103       103       103       103       103       103       103       103       103       103       103       103       103       103       103       103       103       103       103       103       103       103       103       103       103       103       103       103       103       103       103       103       103       103       103       103       103       103       103       103       103       103       103       103       103       103       103       103       103       103       103       103       103       103       103       103       103       103       103       103       103       103       103       103       103       103       103       103       103       103       103       103       103       103       103       103                                                                                                    | 1 売上番号 車号No.                          | 数 並 単 ·<br>10.000 t            | 価         金額         備           宇都宮 宇都宮         宇都宮 宇都宮   | 考                                                                                      |                     |       |                      | 14/04/21 間々田達材<br>14/04/22 開々田達材                | 間々田達材<br>間々田達材 | 40 - 0<br>C - 40 | 5.95 m3<br>11.77 m3  | 456 2.714                |
| CANCE (100 00 2000)     Control (100 00 10:200)     Control (100 00 10:200)                                                                                                    | 7 000024 1234 スクリニングス<br>1号(4/1)      | 13.795 t<br>7) 10.000 t 2,1    | ,000 20,000 宇都宮 明和工第                                       | 置き場                                                                                    |                     |       |                      | 14/04/22 間々田達材                                  | 間々田達材          | C-40             | 5.89 m3              | 500 2.94                 |
| 1       10.000 1       10.000 1       10.000 1       10.000 1       10.000 1       10.000 1       10.000 1       10.000 1       10.000 1       10.000 1       10.000 1       10.000 1       10.000 1       10.000 1       10.000 1       10.000 1       10.000 1       10.000 1       10.000 1       10.000 1       10.000 1       10.000 1       10.000 1       10.000 1       10.000 1       10.000 1       10.000 1       10.000 1       10.000 1       10.000 1       10.000 1       10.000 1       10.000 1       10.000 1       10.000 1       10.000 1       10.000 1       10.000 1       10.000 1       10.000 1       10.000 1       10.000 1       10.000 1       10.000 1       10.000 1       10.000 1       10.000 1       10.000 1       10.000 1       10.000 1       10.000 1       10.000 1       10.000 1       10.000 1       10.000 1       10.000 1       10.000 1       10.000 1       10.000 1       10.000 1       10.000 1       10.000 1       10.000 1       10.000 1       10.000 1       10.000 1       10.000 1       10.000 1       10.000 1       10.000 1       10.000 1       10.000 1       10.000 1       10.000 1       10.000 1       10.000 1       10.000 1       10.000 1       10.000 1       10.000 1       10.000 1       10.000 1       10.000 1       10.0                                                                                                    | スクリニングス(4/13<br>********* 銘柄別合計 ***** | 7) 13.795 t 1,1<br>***         | ,000 13,795                                                |                                                                                        |                     |       |                      | 14/04/23 間々田進初                                  | 間々田達何          | C-40             | 20.000 t             | 20 022                   |
| ANA 実績報告書のサンプル>                                                                                                    | 1号<br>  スクリニングス                       | 10.000 t 2,1<br>13.795 t 1,1   | ,000 20,000<br>,000 13,795                                 |                                                                                        |                     |       |                      |                                                 |                | L                | 台計                   | 39, 033                  |
| Amy UNUSO: # database 1/2007       CALSEGES       Image: Call and Call and Cal                                                                                                    |                                       |                                |                                                            |                                                                                        |                     |       |                      |                                                 |                |                  |                      |                          |
| C * 新入実績報告書のサンプル>                                                                                                    |                                       |                                |                                                            |                                                                                        | 441 中纬和4            |       |                      | 1頁                                              | 1              |                  |                      |                          |
| ・ ・ ・ ・ ・ ・ ・ ・ ・ ・ ・ ・ ・ ・ ・                                                                                                    |                                       |                                |                                                            |                                                                                        | 納入実績報告              | 語     |                      |                                                 | -              |                  |                      |                          |
| 小山市子 00002 作340年28489 1828487                                                                                                    |                                       |                                | <b>∓</b> 323_0022                                          |                                                                                        |                     |       |                      | 和コンピュータシステム株式会社<br>eiwa Computer System Co.,Ltd |                |                  |                      |                          |
| Aがみますすのサンプルン     A がは、     A がは、     A がな     A がな                                                                                                    | 和銀行 明和支店 普通口座番号 1234567               |                                | 栃木県小山市駅東通                                                  | IJ                                                                                     |                     |       |                      |                                                 |                |                  |                      |                          |
| (納入実績報告書のサンプル>                                                                                                    |                                       |                                | 株式会社服和 殿                                                   |                                                                                        |                     |       |                      |                                                 |                |                  |                      |                          |
| (納入実績報告書のサンプルン                                                                                                    |                                       |                                | 17-X X 11-7111 6X                                          |                                                                                        |                     |       |                      |                                                 |                |                  |                      |                          |
| 小田       月日       売上番号       車号い。       商品名       数量       単価       金額       通備考         4/21       00102       3983       C = 4 0       5.88 m3       14.725       間々田建材       間々田建材       間々田建材       間々田建材       間々田建材       間々田建材       日本田建材       日本田建材       日本田建材       日本田建材       日本田建材       日本田建材       日本田建材       日本田建材       日本田建材       日本田建材       日本田連材       日本田連材                                                                                                    |                                       |                                |                                                            |                                                                                        |                     |       |                      |                                                 |                |                  |                      |                          |
| く納入実績報告書のサンプル>   4/21 000102 13435 C-4 0                                                                                                    |                                       |                                | 月日 売上番号 車号No.                                              | 商品名                                                                                    | 数量                  | 単価    | 金額                   |                                                 |                |                  |                      |                          |
| く初人実績報告書のサンフル><br>4/21 000101 1234 40-0<br>40-00(4/21) 5.95 m3 2,500 14,875<br>4/22 000106 1234<br>40-00(4/22) 5.89 m3<br>40-00(4/22) 5.89 m3<br>14,875<br>14,875<br>14 |                                       |                                | 4/21 000102 9999 C<br>4/21 000103 1445 C                   | - 4 0                                                                                  | 0.89 m3<br>6.47 m3  |       | 14,723 回<br>16,175 間 | リベ田2001月々田2001月<br>月々田建材 間々田建材                  |                |                  |                      |                          |
| $4 \circ - \circ (4/21)$ $5.95 \text{ m}^3$ $2.500$ $14.875$ $16 \lor \text{H}2\text{H}4$ $16 \lor \text{H}2\text{H}4$ $4/22$ 000106       1234 $C - 4 \circ$ $5.89 \text{ m}^3$ $14.875$ $16 \lor \text{H}2\text{H}4$ $16 \lor \text{H}2\text{H}4$ $4/22$ 000107       9876 $C - 4 \circ$ $5.89 \text{ m}^3$ $14.725$ $16 \lor \text{H}2\text{H}4$ $16 \lor \text{H}2\text{H}4$ $4/22$ 000107       9876 $C - 4 \circ$ $5.89 \text{ m}^3$ $2.500$ $29.450$ $16 \lor \text{H}2\text{H}4$ $16 \lor \text{H}2\text{H}4$ $4 \circ - \circ$ $4 \circ - \circ$ $5.95 \text{ m}^3$ $2.500$ $60.350$ $60.350$ $60.350$ $60.350$ $60.4870$ $60.4870$ $60.9870$ $60.9870$                                                                                                    | <納人実績報告書のサ                            | シブル>                           | 4721 000101 1234 4                                         | C - 4 0 (4/21)                                                                         | 5.95 m3<br>12.36 m3 | 2,500 | 14,875 間<br>30,900   | リタ出建材 间々出建材                                     |                |                  |                      |                          |
| 4/22       000107       9876       C - 4 O       5.89 m3       14,725       16 々田建材       16 々田建材         *********<                                                                                                    |                                       |                                | 4/22 000106 1234 C                                         | 4 0 - 0 (4/21)                                                                         | 5.95 m3<br>5.89 m3  | 2,500 | 14,875               | 同々田建材 間々田建材                                     |                |                  |                      |                          |
| ・     ・     ************************************                                                                                                    |                                       |                                | 4/22 000107 9876 C                                         | - 4 0<br>C - 4 0 (4/22)                                                                | 5.89 m3<br>11.78 m3 | 2,500 | 14,725 間<br>29,450   | 月々田建材 間々田建材                                     |                |                  |                      |                          |
| 4 0 - 0 5.95 m <sup>3</sup> 2,500 14,875                                                                                                    |                                       |                                | **                                                         | ****** 銘柄別合計 *******<br>-40                                                            | * 24.14 m3          | 2,500 | 60,350               |                                                 |                |                  |                      |                          |
|                                                                                                    |                                       |                                | 4                                                          | 0 - 0                                                                                  | 5.95 m3             | 2,500 | 14,875               |                                                 |                |                  |                      |                          |
|                                                                                                    |                                       |                                |                                                            |                                                                                        |                     |       |                      |                                                 |                |                  |                      |                          |
|                                                                                                    |                                       |                                |                                                            |                                                                                        |                     |       |                      |                                                 |                |                  |                      |                          |
|                                                                                                    |                                       |                                |                                                            |                                                                                        |                     |       |                      |                                                 |                |                  |                      |                          |
|                                                                                                    |                                       |                                |                                                            |                                                                                        |                     |       |                      |                                                 |                |                  |                      |                          |
|                                                                                                    |                                       |                                |                                                            |                                                                                        |                     |       |                      |                                                 |                |                  |                      |                          |
|                                                                                                    |                                       |                                |                                                            |                                                                                        |                     |       |                      |                                                 |                |                  |                      |                          |